### QUICK REFERENCE INDEX

Г

| Publication Number: |        |                         |                  |                                          |
|---------------------|--------|-------------------------|------------------|------------------------------------------|
| SM7E00-1C11E0E      | Α      | GENERAL INFORMATION     | GI               | General Information                      |
|                     | В      | ENGINE                  | EM               | Engine Mechanical                        |
|                     |        |                         | LU               | Engine Lubrication System                |
|                     |        |                         | СО               | Engine Cooling System                    |
|                     |        |                         | EC               | Engine Control System                    |
|                     |        |                         | FL               | Fuel System                              |
|                     |        |                         | EX               | Exhaust System                           |
|                     |        |                         | STR              | Starting System                          |
|                     |        |                         | ACC              | Accelerator Control System               |
|                     | D      | TRANSMISSION            | CL               | Clutch                                   |
|                     |        | & DRIVELINE             | ТМ               | Transaxle & Transmission                 |
|                     |        |                         | FAX              | Front Axle                               |
|                     |        |                         | RAX              | Rear Axle                                |
|                     | Е      | SUSPENSION              | FSU              | Front Suspension                         |
|                     |        |                         | RSU              | Rear Suspension                          |
|                     |        |                         | WТ               | Road Wheels & Tires                      |
|                     | F      | BRAKES                  | BR               | Brake System                             |
|                     |        |                         | PB               | Parking Brake System                     |
|                     |        |                         | BRC              | Brake Control System                     |
|                     | G      | STEERING                | ST               | Steering System                          |
| NISSAN              |        |                         | STC              | Steering Control System                  |
|                     | н      | RESTRAINTS              | SB               | Seat Belt                                |
|                     |        |                         | SR               | SRS Airbag                               |
| MODEL C11 SERIES    |        |                         | SRC              | SRS Airbag Control System                |
|                     | 1      | VENTILATION, HEATER     | VTI              | Ventilation System                       |
|                     | -      | & AIR CONDITIONER       | НА               | Heater & Air Conditioning System         |
|                     |        |                         | HAC              | Heater & Air Conditioning Control System |
|                     | Л      |                         | INT              | Interior                                 |
|                     |        | IP                      | Instrument Panel |                                          |
|                     |        |                         | SE               | Seat                                     |
|                     | ĸ      |                         |                  |                                          |
|                     | ROOF & | ROOF & VEHICLE SECURITY | SEC              | Security Control System                  |
|                     |        |                         | GW               | Class & Window System                    |
|                     |        |                         | DWC              | Bower Window Control System              |
|                     |        |                         | DE               | Power window Control System              |
|                     |        |                         |                  | Exterior                                 |
|                     |        |                         |                  | Exterior                                 |
|                     | -      | DRIVER CONTROLS         |                  | Mirrors                                  |
|                     |        |                         |                  | Exterior Lighting System                 |
|                     |        |                         |                  | Interior Lighting System                 |
|                     |        |                         |                  | wiper & washer                           |
|                     |        |                         | DEF              | Derogger                                 |
|                     |        |                         | HKN              | Horn                                     |
|                     | IVI    | POWER CONTROL           | PWO              | Power Outlet                             |
|                     |        |                         | BCS              | Body Control System                      |
|                     |        |                         | LAN              | LAN System                               |
|                     |        |                         | PCS              | Power Control System                     |
|                     |        |                         | CHG              | Charging System                          |
|                     |        |                         | PG               | Power Supply, Ground & Circuit Elements  |
|                     |        |                         | MWI              | Meter, Warning Lanp & Indicator          |
|                     |        |                         |                  | Warning Chime System                     |
|                     |        |                         | AV               | Audio, Visual & Navigation System        |
|                     | 0      | CRUISE CONTROL          | CCS              | Cruise Control System Maintenance        |
|                     | Ρ      | MAINTENANCE             | MA               | Maintenance                              |
|                     |        |                         |                  |                                          |

### HOW TO USE THIS MANUAL

#### < HOW TO USE THIS MANUAL >

| Num-<br>ber | Item                                                                                                    | Description                                                                                                    |  |  |  |  |
|-------------|----------------------------------------------------------------------------------------------------|----------------------------------------------------------------------------------------------------|--|--|--|--|
|             |                                                                                                    | This shows a code for the color of the wire.                                                                                                    |  |  |  |  |
| 14          | Wire color                                                                                                    | $ \begin{array}{ll} B = Black & BR = Brown \\ W = White & OR \ or \ O = Orange \\ P = Pink \\ R = Red & PU \ or \ V \ (Violet) = Purple \\ G = Green & GY \ or \ GR = Gray \\ L = Blue & SB = Sky \ Blue \\ Y = Yellow & CH = Dark \ Brown \\ LG = Light \ Green & DG = Dark \ Green \end{array} $                                            |  |  |  |  |
|             |                                                                                                    | When the wire color is striped, the base color is given first, followed by the stripe color as shown below:<br>Example: L/W = Blue with White Stripe                                                                                                    |  |  |  |  |
| 15          | Option description                                                                                                    | This shows a description of the option abbreviation used on the page.                                                                                                    |  |  |  |  |
| 16          | Switch                                                                                                    | • This shows that continuity exists between terminals 1 and 2 when the switch is in the A position. Continuity exists between terminals 1 and 3 when the switch is in the B position.                                                                                                    |  |  |  |  |
| 17          | Assembly parts                                                                                                    | Connector terminal in component shows that it is a harness incorporated assembly.                                                                                                    |  |  |  |  |
| 18          | Cell code                                                                                                    | <ul> <li>This identifies each page of the wiring diagram by section, system and wiring diagram page<br/>number.</li> </ul>                                                                                                    |  |  |  |  |
| 10          | Current flow arrow                                                                                                    | Arrow indicates electric current flow, especially where the direction of standard flow (vertically downward or horizontally from left to right) is difficult to follow.                                                                                                    |  |  |  |  |
| 15          | <ul> <li>Current flow arrow</li> <li>A double arrow "         * The second second sec</li></ul> |                                                                                                    |  |  |  |  |
| 20          | System branch                                                                                                    | This shows that the system branches to another system identified by cell code (section and system).                                                                                                    |  |  |  |  |
| 21          | Page crossing                                                                                                    | <ul> <li>This arrow shows that the circuit continues to another page identified by cell code.</li> <li>The C will match with the C on another page within the system other than the next or preceding pages.</li> </ul>                                                                                                    |  |  |  |  |
| 22          | Shielded line                                                                                                    | The line enclosed by broken line circle shows shield wire.                                                                                                    |  |  |  |  |
| 23          | Component box in wave line                                                                                                    | <ul> <li>This shows that another part of the component is also shown on another page (indicated by<br/>wave line) within the system.</li> </ul>                                                                                                    |  |  |  |  |
| 24          | Component name                                                                                                    | This shows the name of a component.                                                                                                    |  |  |  |  |
| 25          | Connector number                                                                                                    | <ul> <li>This shows the connector number.</li> <li>The letter shows which harness the connector is located in.</li> <li>Example: M: main harness. For detail and to locate the connector, refer to PG section "Main Harness", "Harness Layout". A coordinate grid is included for complex harnesses to aid in locating connectors.</li> </ul> |  |  |  |  |
| 26          | Ground (GND)                                                                                                    | • The line spliced and grounded under wire color shows that ground line is spliced at the ground-<br>ed connector.                                                                                                    |  |  |  |  |
| 27          | Ground (GND)                                                                                                    | This shows the ground connection. For detailed ground distribution information, refer to     "Ground Distribution" in PG section.                                                                                                    |  |  |  |  |
| 28          | Connector views                                                                                                    | • This area shows the connector faces of the components in the wiring diagram on the page.                                                                                                    |  |  |  |  |
| 29          | Common component                                                                                                    | <ul> <li>Connectors enclosed in broken line show that these connectors belong to the same component.</li> </ul>                                                                                                    |  |  |  |  |
| 30          | Connector color                                                                                                    | • This shows a code for the color of the connector. For code meaning, refer to wire color codes, Number 14 of this chart.                                                                                                    |  |  |  |  |
| 31          | Fusible link and fuse box                                                                                                    | <ul> <li>This shows the arrangement of fusible link(s) and fuse(s), used for connector views of "POW-<br/>ER SUPPLY ROUTING" in PG section.<br/>The open square shows current flow in, and the shaded square shows current flow out.</li> </ul>                                                                                               |  |  |  |  |
| 32          | Reference area                                                                                                    | This shows that more information on the Super Multiple Junction (SMJ) and Joint Connectors (J/C) exists on the PG section. Refer to "Reference Area" for details.                                                                                                    |  |  |  |  |

Harness Indication

### **ENGINE UNIT**

#### < DISASSEMBLY AND ASSEMBLY >

- 2. Install water drain plug (1) to cylinder block.
  - <⇒ : Engine front

• Apply liquid gasket to the drain plug thread. Use Genuine Silicone RTV Sealant or equivalent. Refer to <u>GI-27, "Recommended Chemical Products and Sealants"</u>.

#### 9.8 N·m (1.0 kg-m, 87 in-lb)

- 3. Remove dust, dirt, and engine oil on the bearing mating surfaces of cylinder block and main bearing cap.
- Install thrust bearings to the both sides of the No. 3 journal housing (B) on cylinder block.

: Engine front

• Install thrust bearings with the oil groove (A) facing crankshaft arm (outside).

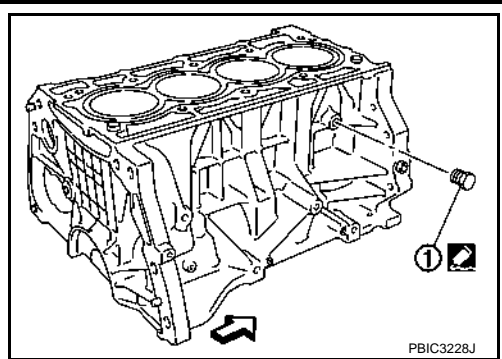

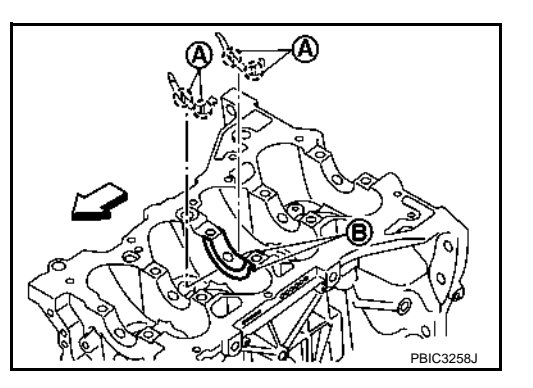

- 5. Install the main bearings paying attention to the direction. CAUTION:
  - Before installing main bearings, apply new engine oil to the bearing surface (inside). Do not apply new engine oil to the back surface, but thoroughly clean it.
  - When installing, align main bearing to the center position of cylinder block and main bearing cap.
  - The difference (A) between main bearing upper (1) and main bearing lower (3) should be 0.85 mm (0.033 in) or less when installing.
    - 2 : Cylinder block
    - 4 : Main bearing cap

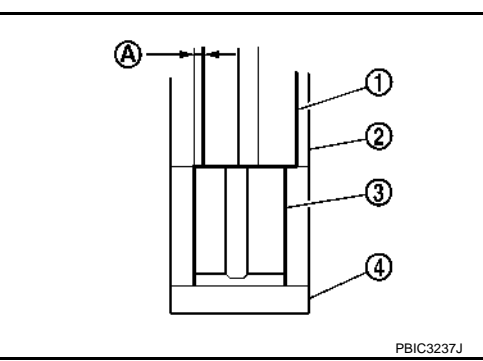

• Ensure the oil holes on cylinder block and oil holes (A) on the main bearings (1) are aligned.

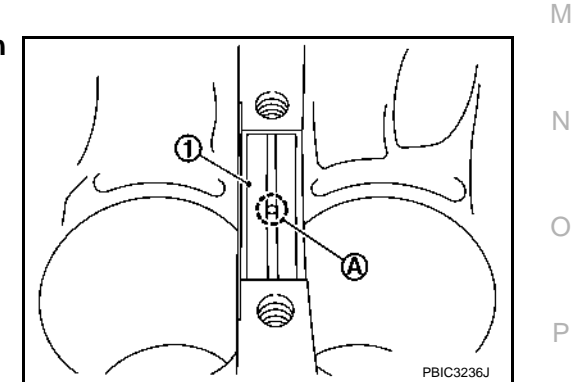

- 6. Install signal plate to crankshaft if removed.
- 7. Set the signal plate with the flange facing toward the counter weight side (engine front side) to the crankshaft rear surface.
- 8. Apply new engine oil to threads and seat surfaces of bolts.

### EM-215

[MR18DE]

С

ΕM

А

E

F

Н

Κ

D

#### < FUNCTION DIAGNOSIS >

### **Component Parts Location**

INFOID:000000001677956

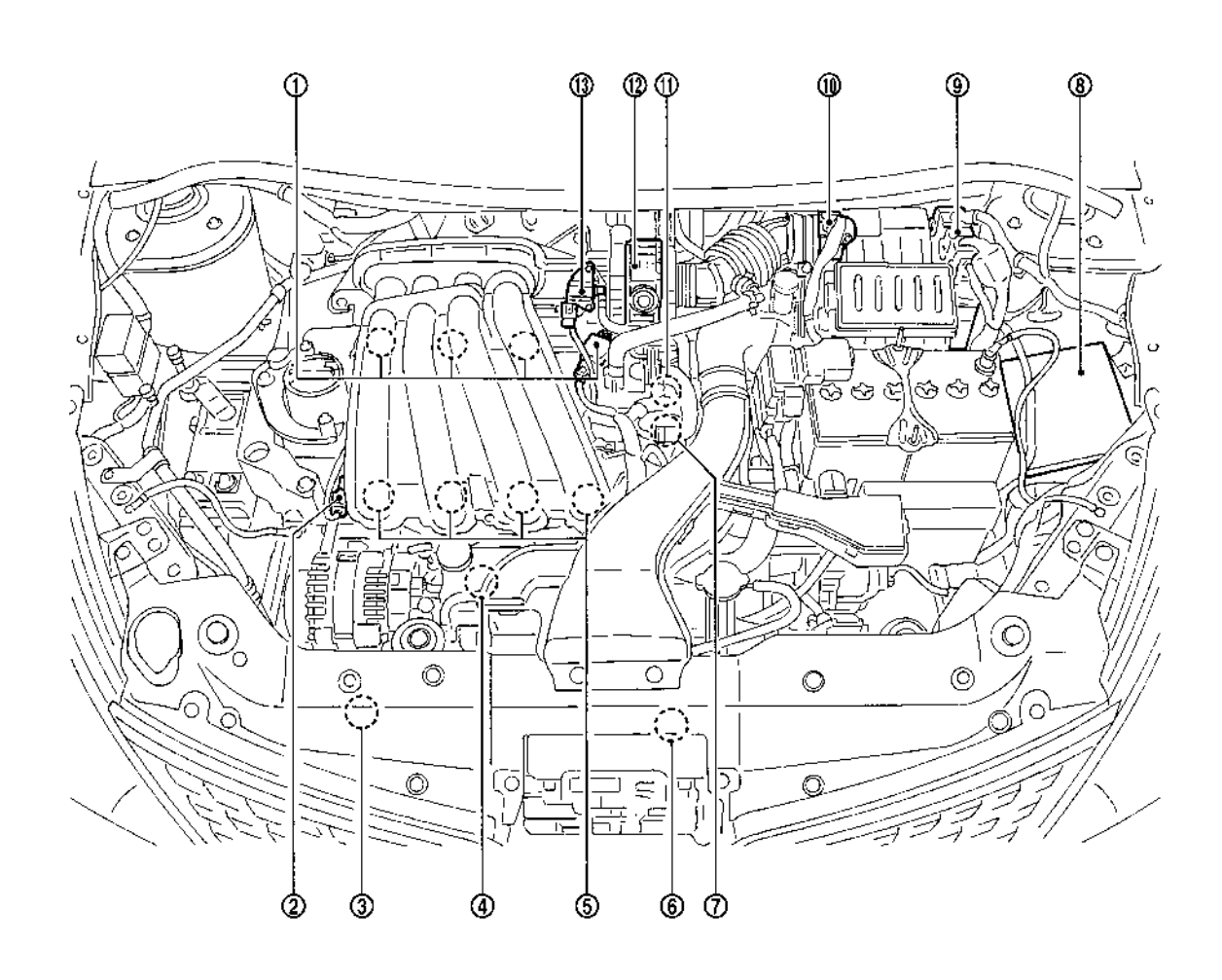

PBIB2939E

- Ignition coil (with power transistor) 1. and spark plug
- 4. Knock sensor
- 7. Camshaft position sensor (PHASE)
- 10. Mass air flow sensor (with intake air 11. Engine coolant temperature sensor temperature sensor)
- 13. EVAP canister purge volume control solenoid valve
- Intake valve timing control solenoid 3. 2. valve
- 5. Fuel injector
- 8. IPDM E/R
- Refrigerant pressure sensor
- 6. Cooling fan motor
- 9. ECM
- 12. Electric throttle control actuator (with built in throttle position sensor and throttle control motor)

### On Board Diagnostic (OBD) System of Engine and A/T

INFOID-000000001161418

The ECM has an on board diagnostic system. It will light up the malfunction indicator lamp (MI) to warn the driver of a malfunction causing emission deterioration.

#### CAUTION:

- Be sure to turn the ignition switch OFF and disconnect the negative battery cable before any repair or inspection work. The open/short circuit of related switches, sensors, solenoid valves, etc. will cause the MI to light up.
- Be sure to connect and lock the connectors securely after work. A loose (unlocked) connector will cause the MI to light up due to the open circuit. (Be sure the connector is free from water, grease, dirt, bent terminals, etc.)
- Certain systems and components, especially those related to OBD, may use a new style slide-locking type harness connector. For description and how to disconnect, refer to <u>XX-XX</u>, <u>"\*\*\*\*\*</u>.
- Be sure to route and secure the harnesses properly after work. The interference of the harness with a bracket, etc. may cause the MI to light up due to the short circuit.
- Be sure to connect rubber tubes properly after work. A misconnected or disconnected rubber tube may cause the MI to light up due to the malfunction of the fuel injection system, etc.
- Be sure to erase the unnecessary malfunction information (repairs completed) from the ECM before returning the vehicle to the customer.

#### **General Precautions**

- Always use a 12 volt battery as power source.
- Do not attempt to disconnect battery cables while engine is running.
- Before connecting or disconnecting the ECM harness connector, turn ignition switch OFF and disconnect negative battery cable. Failure to do so may damage the ECM because battery voltage is applied to ECM even if ignition switch is turned OFF.
- Before removing parts, turn ignition switch OFF and then disconnect battery ground cable.

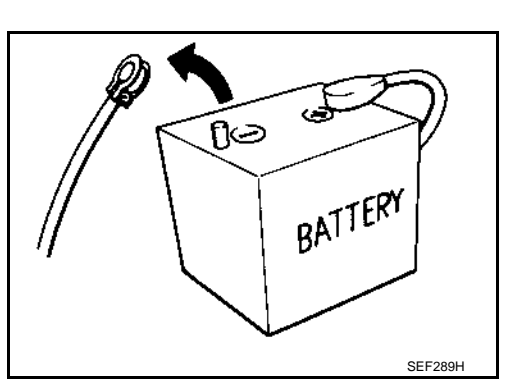

- Do not disassemble ECM.
- If a battery cable is disconnected, the memory will return to the ECM value.

The ECM will now start to self-control at its initial value. Engine operation can vary slightly when the terminal is disconnected. However, this is not an indication of a malfunction. Do not replace parts because of a slight variation.

- If the battery is disconnected, the following emission-related diagnostic information will be lost within 24 hours.
- Diagnostic trouble codes
- 1st trip diagnostic trouble codes
- Freeze frame data
- 1st trip freeze frame data
- System readiness test (SRT) codes
- Test values
- When connecting ECM harness connector (1), fasten (B) it securely with a lever as far as it will go as shown in the figure.
  - 2. ECM
  - A. Loosen

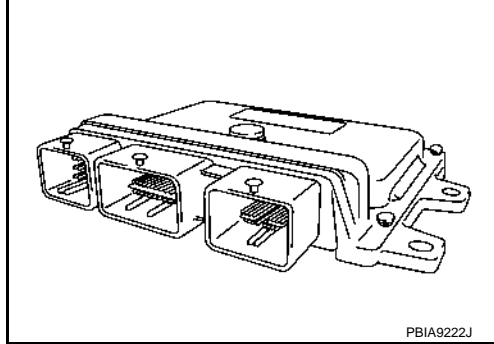

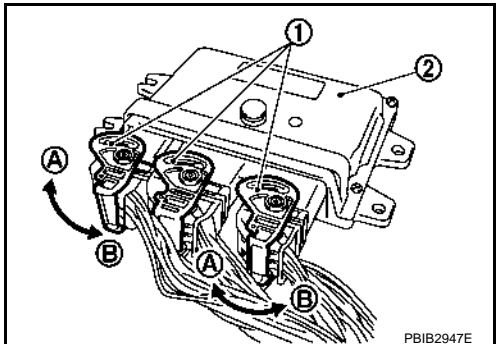

### **COOLING FAN**

#### < COMPONENT DIAGNOSIS >

#### >> Repair or replace malfunctioning part.

## **3.**CHECK COOLING FAN MOTORS CIRCUIT FOR OPEN AND SHORT

1. Disconnect cooling fan motor harness connector.

2. Check the continuity between IPDM E/R harness connector and cooling fan motor harness connector.

| IPDM E/R  |          | Cooling fan motor  |   | Continuity |
|-----------|----------|--------------------|---|------------|
| Connector | Terminal | Connector Terminal |   | Continuity |
| E44       | 24       | E3                 | 1 | Existed    |
| E45       | 30       | L3                 | I | LAISIGU    |

 Check the continuity between cooling fan motor harness connector or IPDM E/R harness connector and ground.

| Cooling fan motor |          | IPDM E/R  |          | Ground | Continuity |
|-------------------|----------|-----------|----------|--------|------------|
| Connector         | Terminal | Connector | Terminal | Ground | Continuity |
| E3                | 2        | E46       | 59       | Ground | Evictod    |
| ES                | 2        | E40       | 39       | Giouna | Existed    |

4. Also check harness for short to ground and short to power.

Is the inspection result normal?

```
YES >> GO TO 7.
NO >> GO TO 4.
```

**4.**DETECT MALFUNCTIONING PART

Check the following.

- Harness for open or short between cooling fan motor and IPDM E/R
- Harness for open or short between cooling fan motor and ground
- Harness for open or short between IPDM E/R and ground

Resistor E5

>> Repair or replace malfunctioning part.

## 5. Check cooling fan motors circuit for open and short

- 1. Disconnect cooling fan motor harness connector.
- 2. Check the continuity between IPDM E/R harness connector and cooling fan motor harness connector.

| IPDM E/R  |          | Cooling            | Continuity |            |
|-----------|----------|--------------------|------------|------------|
| Connector | Terminal | Connector Terminal |            | Continuity |
| E11       | 23       |                    | 1          |            |
| L44       | 24       | E3                 | 2          | Existed    |
| E45       | 30       |                    | 3          |            |

 Check the continuity between cooling fan motor harness connector or IPDM E/R harness connector and ground.

| Cooling fa | an motor | IPDM E/R  |          | Ground | Continuity |
|------------|----------|-----------|----------|--------|------------|
| Connector  | Terminal | Connector | Terminal | Giouna | Continuity |
| E3         | 1        | E46       | 59       | Ground | Existed    |
| ES         | 4        | E40       | 39       | Giouna | Existed    |

4. Also check harness for short to ground and short to power.

Is the inspection result normal?

```
YES >> GO TO 7.
NO >> GO TO 6.
```

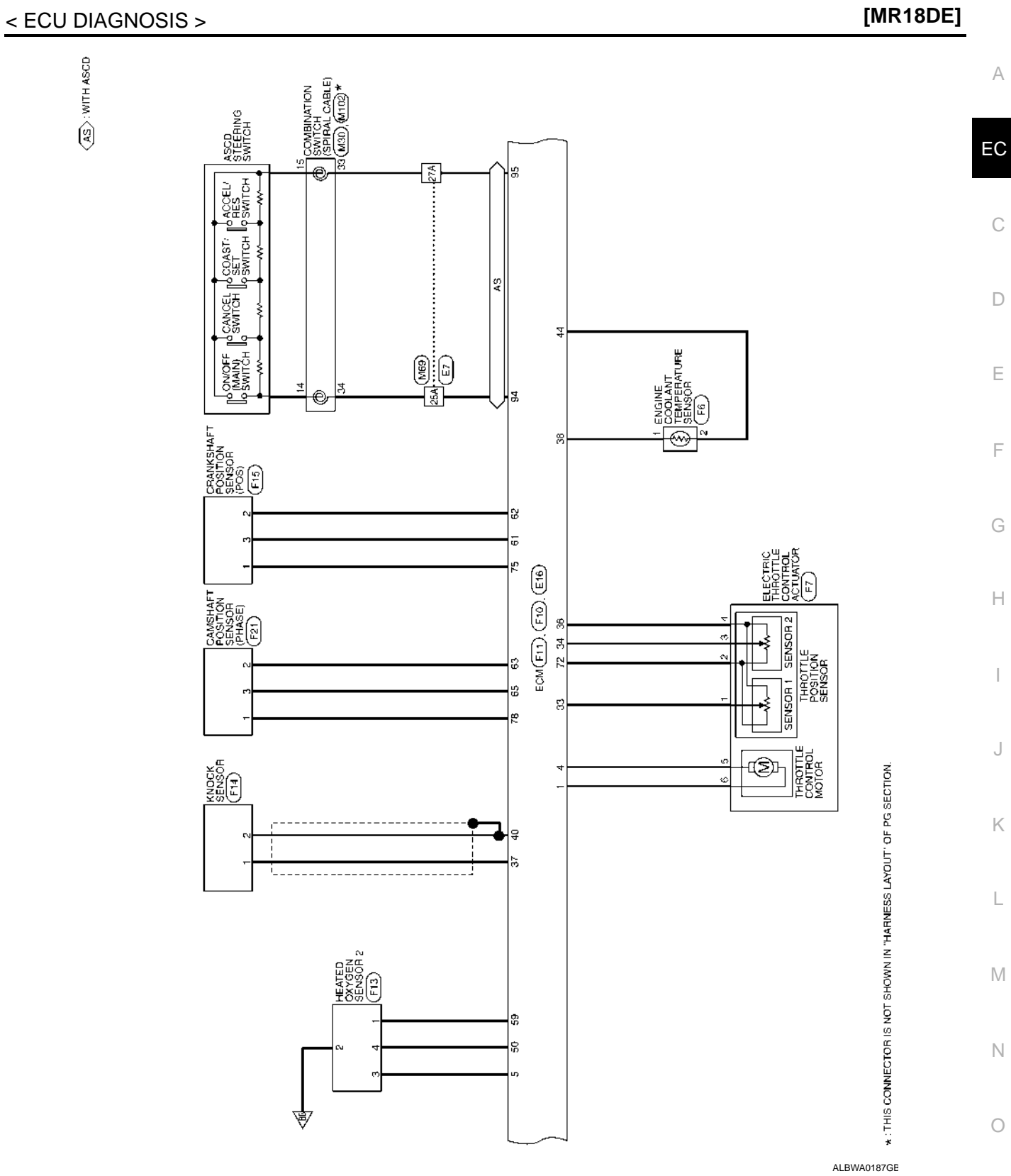

ECM

Ρ

### A/T SHIFT LOCK SYSTEM

#### < COMPONENT DIAGNOSIS >

2. Check voltage between A/T device harness connector terminal 5 and ground.

#### Voltage:

**Battery voltage** Brake pedal depressed: Brake pedal released: **0V** 

OK or NG

OK >> GO TO 7. NG >> GO TO 5.

### 5. CHECK STOP LAMP SWITCH

- 1. Turn ignition switch OFF.
- 2. Disconnect stop lamp switch harness connector.
- 3. Check continuity between stop lamp switch harness connector terminals 3 and 4.

| Condition                     | Continuity |
|-------------------------------|------------|
| When brake pedal is depressed | Yes        |
| When brake pedal is released  | No         |

Check stop lamp switch after adjusting brake pedal. Refer to BR-6, "Inspection and Adjustment" .

#### OK or NG

OK >> GO TO 6.

NG >> Repair or replace damaged parts.

6.DETECT MALFUNCTIONING ITEM

Check the following. If any items are damaged, repair or replace damaged parts.

- · Harness for short or open between ignition switch and stop lamp switch harness connector
- Harness for short or open between stop lamp switch harness connector and A/T device harness connector
- 10A fuse [No. 3, located in the fuse block (J/B)]
- Ignition switch.

#### OK or NG

#### OK >> INSPECTION END

NG >> Repair or replace damaged parts.

7. CHECK GROUND CIRCUIT

- 1. Turn ignition switch OFF.
- 2. Disconnect A/T device harness connector.
- 3. Check continuity between A/T device harness connector terminal 6 and ground.

#### Continuity should exist.

Connect A/T device harness connector.

OK or NG

- OK >> Replace shift lock solenoid and park position switch assembly.
- NG >> Repair open circuit or short to ground or short to power in harness or connectors.

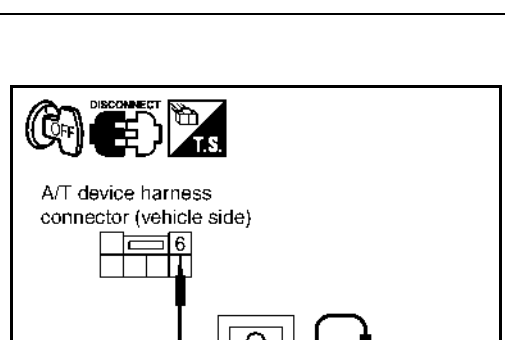

SCIA5000E

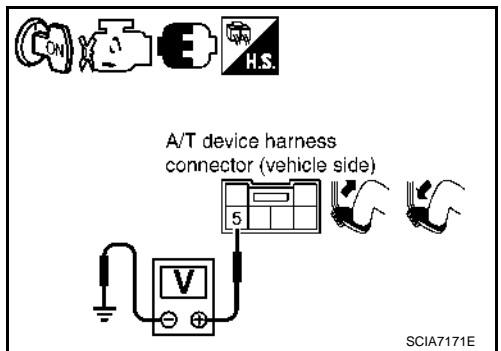

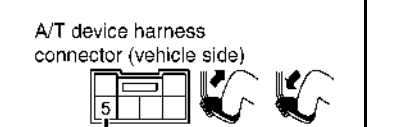

[TYPE 1 (4AT: RE4F03B)]

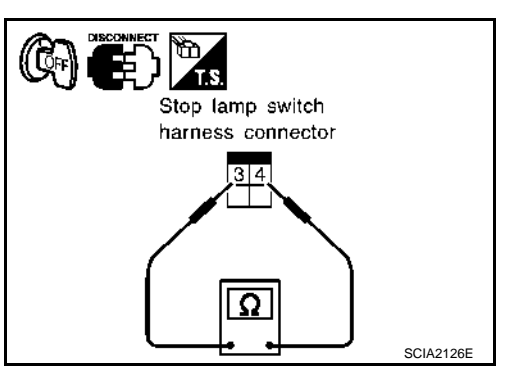

### < ON-VEHICLE MAINTENANCE > BRAKE FLUID

### On Board Inspection

#### CHECKING BRAKE FLUID LEVEL

- Make sure the fluid level in the reservoir tank is within the standard (between MAX and MIN lines).
- Visually check around the reservoir tank for fluid leakage.
- If fluid level is excessively low, check brake system for fluid leakage.
- Release parking brake lever and see if brake warning lamp goes off. If not, check brake system for fluid leakage.

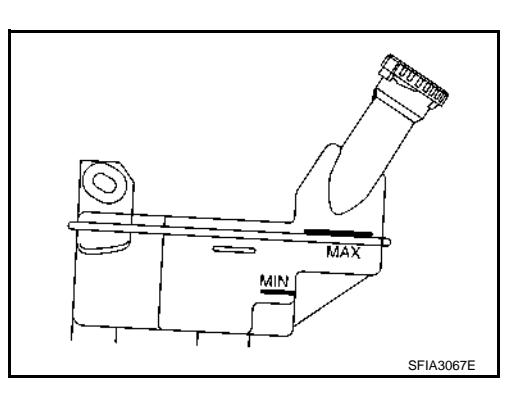

#### Drain and Refill

INFOID:000000001716920

#### CAUTION:

- Refill using recommended brake fluid. Refer to <u>MA-19, "Fluids and Lubricants"</u>.
- Never reuse drained brake fluid.
- Be careful not to splash brake fluid on painted areas; it may cause paint damage. If brake fluid is splashed on painted areas, immediately wipe them with cloth and wash it away with water.
- Before working, disconnect connectors of ABS actuator and electric unit (control unit) or battery cable from the negative terminal.
- 1. Connect a vinyl tube to bleed valve.
- 2. Depress the brake pedal, loosen the bleed valve, and gradually remove the brake fluid.

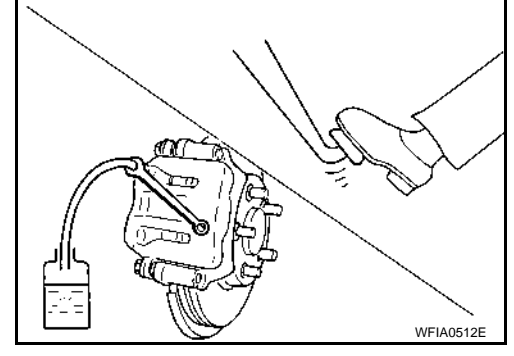

- 3. Clean inside of reservoir tank, and refill with new brake fluid.
- 4. Loosen bleed valve, depress brake pedal slowly to full stroke and then release it. Repeat the procedure every 2 or 3 seconds until the new brake fluid comes out, then close the bleed valve while depressing the brake pedal. Repeat the same procedure for each wheel.
- 5. Bleed air. Refer to <u>BR-8, "Bleeding Brake System"</u>.

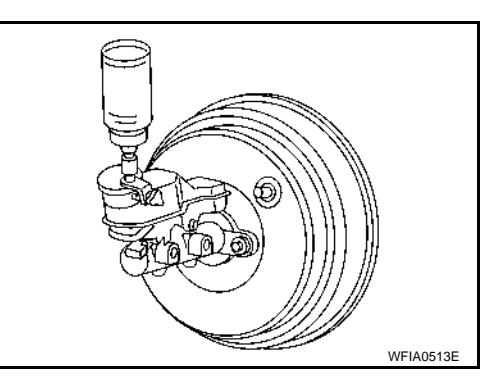

INFOID:000000001716921

### **Bleeding Brake System**

#### **CAUTION:**

- While bleeding, pay attention to master cylinder fluid level.
- Before working, disconnect connectors of ABS actuator and electric unit (control unit) or the battery cable from the negative terminal.
- 1. Connect a vinyl tube to the rear right bleed valve.
- 2. Fully depress brake pedal 4 to 5 times.

INFOID:000000001716919

### < ON-VEHICLE REPAIR >

### **INTAKE SENSOR**

#### Removal and Installation

INFOID:000000001700349

#### REMOVAL

1. Remove the evaporator. Refer to <u>VTL-41, "Removal and Installation of Evaporator"</u>. CAUTION:

Cap or wrap the joint of the pipe with suitable material such as vinyl tape to avoid the entry of air.

 Remove the intake sensor (1) from the evaporator (2).
 CAUTION: Mark the position of intake sensor on the evaporator for installation.

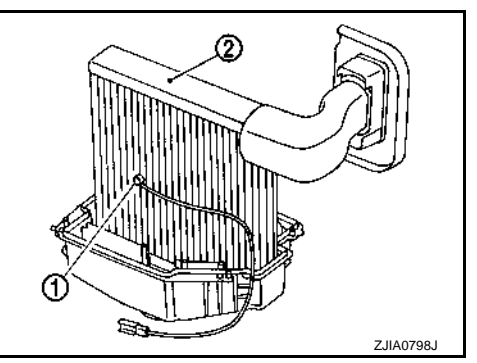

#### INSTALLATION

Installation is in the reverse order of removal. **CAUTION:** 

- Replace O-rings for A/C piping with new ones, and then apply compressor oil to it when installing it.
- Install the intake sensor in the same position as the original intake sensor.
- When recharging refrigerant, check for leaks.

|                                                                                                    | Δ                     |
|----------------------------------------------------------------------------------------------------|-----------------------|
| Component Function Check                                                                                                    | ~                     |
| SYMPTOM: Insufficient cooling                                                                                                    | В                     |
| INSPECTION FLOW                                                                                                    |                       |
| <b>1.</b> CONFIRM SYMPTOM BY PERFORMING OPERATIONAL CHECK - TEMPERATURE DECREASE                                                                                                    | C                     |
| <ol> <li>Press the AUTO switch.</li> <li>Turn temperature control dial counterclockwise until 18° C (60° F) is displayed.</li> <li>Check for cold air at discharge air outlets.</li> <li>Can the symptom be duplicated?</li> </ol>                                                                                                    | D                     |
| NO $>>$ GO TO 2.                                                                                                    | F                     |
| 2. CHECK FOR ANY SYMPTOMS                                                                                                    |                       |
| Perform a complete operational check for any symptoms. Refer to <u>HAC-202, "Operational Check"</u> .<br><u>Does another symptom exist?</u><br>YES >> Refer to <u>HAC-298, "Symptom Matrix Chart"</u> .                                                                                                    | F                     |
| NO >> System OK.<br>3 CHECK FOR SERVICE RULLETINS                                                                                                    | G                     |
| Check for any service bulletins                                                                                                    |                       |
|                                                                                                    | Н                     |
| >> GO TO 3.                                                                                                    |                       |
| 4.PERFORM SELF-DIAGNOSIS                                                                                                    | НАС                   |
| Perform self-diagnosis Refer to HAC-213, "Front Air Control Self-Diagnosis".                                                                                                    |                       |
| Is the inspection result normal?                                                                                                    |                       |
| NO >> Refer to <u>HAC-218</u> , "Front Air Control Self-Diagnosis Code Chart".                                                                                                    | J                     |
| 5. CHECK DRIVE BELTS                                                                                                    |                       |
|                                                                                                    |                       |
| Check compressor belt tension. Refer to <u>EM-15</u> , " <u>Checking</u> " HR16DE <u>EM-142</u> , " <u>Checking</u> <u>Drive Belts</u> " or HR18DE or <u>EM-263</u> , " <u>Inspection and Adjustment</u> " K9K.                                                                                                    | Κ                     |
| Check compressor belt tension. Refer to <u>EM-15</u> , " <u>Checking</u> " HR16DE <u>EM-142</u> , " <u>Checking</u> Drive Belts" or HR18DE or <u>EM-263</u> , " <u>Inspection and Adjustment</u> " K9K.<br><u>Is the inspection result normal?</u>                                                                                                    | K                     |
| Check compressor belt tension. Refer to <u>EM-15</u> , " <u>Checking</u> " HR16DE <u>EM-142</u> , " <u>Checking</u> Drive Belts" or HR18DE or <u>EM-263</u> , " <u>Inspection and Adjustment</u> " K9K.<br><u>Is the inspection result normal?</u><br>OK $>>$ GO TO 6.<br>NG $>>$ Adjust or replace compressor belt. Refer to <u>XX-XX</u> , "*****".                                                                                                    | K                     |
| Check compressor belt tension. Refer to <u>EM-15</u> , " <u>Checking</u> " HR16DE <u>EM-142</u> , " <u>Checking</u> Drive Belts" or HR18DE or <u>EM-263</u> , " <u>Inspection and Adjustment</u> " K9K.<br><u>Is the inspection result normal?</u><br>OK $>>$ GO TO 6.<br>NG $>>$ Adjust or replace compressor belt. Refer to <u>XX-XX</u> , "*****".<br><b>6.</b> CHECK AIR MIX DOOR OPERATION                                                                                                    | K                     |
| Check compressor belt tension. Refer to <u>EM-15. "Checking"</u> HR16DE <u>EM-142. "Checking Drive Belts"</u> or<br>HR18DE or <u>EM-263. "Inspection and Adjustment"</u> K9K.<br>Is the inspection result normal?<br>OK >> GO TO 6.<br>NG >> Adjust or replace compressor belt. Refer to <u>XX-XX. "*****"</u> .<br><b>6.</b> CHECK AIR MIX DOOR OPERATION<br>Check and verify air mix door mechanism for smooth operation. Refer to <u>HAC-225. "Air Mix Door Motor Com-<br/>ponent Function Check"</u>                                                                                                    | K<br>L<br>M           |
| Check compressor belt tension. Refer to <u>EM-15. "Checking"</u> HR16DE <u>EM-142. "Checking Drive Belts"</u> or<br>HR18DE or <u>EM-263. "Inspection and Adjustment"</u> K9K.<br>Is the inspection result normal?<br>OK >> GO TO 6.<br>NG >> Adjust or replace compressor belt. Refer to <u>XX-XX, "*****"</u> .<br><b>6.</b> CHECK AIR MIX DOOR OPERATION<br>Check and verify air mix door mechanism for smooth operation. Refer to <u>HAC-225. "Air Mix Door Motor Com-<br/>ponent Function Check"</u><br>Does air mix door operate correctly?                                                                                                    | K<br>L<br>M           |
| Check compressor belt tension. Refer to <u>EM-15</u> , " <u>Checking</u> " HR16DE <u>EM-142</u> , " <u>Checking Drive Belts</u> " or<br>HR18DE or <u>EM-263</u> , " <u>Inspection and Adjustment</u> " K9K.<br>Is the inspection result normal?<br>OK $>>$ GO TO 6.<br>NG $>>$ Adjust or replace compressor belt. Refer to <u>XX-XX</u> , "*****".<br><b>6</b> .CHECK AIR MIX DOOR OPERATION<br>Check and verify air mix door mechanism for smooth operation. Refer to <u>HAC-225</u> , " <u>Air Mix Door Motor Com-<br/>ponent Function Check</u> "<br>Does air mix door operate correctly?<br>YES $>>$ GO TO 7.<br>NO $\Rightarrow>$ Check air mix door motor circuit. Refer to HAC-226 "Air Mix Door Motor Diagnosis Procedure"                                                                                                    | K<br>L<br>M           |
| Check compressor belt tension. Refer to <u>EM-15</u> , " <u>Checking</u> " HR16DE <u>EM-142</u> , " <u>Checking Drive Belts</u> " or<br>HR18DE or <u>EM-263</u> , " <u>Inspection and Adjustment</u> " K9K.<br><u>Is the inspection result normal?</u><br>OK >> GO TO 6.<br>NG >> Adjust or replace compressor belt. Refer to <u>XX-XX</u> , "*****".<br><b>6</b> .CHECK AIR MIX DOOR OPERATION<br>Check and verify air mix door mechanism for smooth operation. Refer to <u>HAC-225</u> , " <u>Air Mix Door Motor Com-<br/>ponent Function Check</u> "<br><u>Does air mix door operate correctly?</u><br>YES >> GO TO 7.<br>NO >> Check air mix door motor circuit. Refer to <u>HAC-226</u> , " <u>Air Mix Door Motor Diagnosis Procedure</u> ".<br><b>7</b> .CHECK COOLING FAN MOTOR OPERATION                                                                                                    | K<br>L<br>M<br>N      |
| Check compressor belt tension. Refer to EM-15. "Checking" HR16DE EM-142. "Checking Drive Belts" or HR18DE or EM-263. "Inspection and Adjustment" K9K.         Is the inspection result normal?         OK       >> GO TO 6.         NG       >> Adjust or replace compressor belt. Refer to XX-XX, "*****".         6. CHECK AIR MIX DOOR OPERATION         Check and verify air mix door mechanism for smooth operation. Refer to HAC-225. "Air Mix Door Motor Component Function Check"         Does air mix door operate correctly?         YES       >> GO TO 7.         NO       >> Check air mix door motor circuit. Refer to HAC-226, "Air Mix Door Motor Diagnosis Procedure".         7.CHECK COOLING FAN MOTOR OPERATION         Check and verify cooling fan motor for smooth operation.                                                                                                    | K<br>L<br>M<br>N      |
| Check compressor belt tension. Refer to EM-15, "Checking" HR16DE EM-142, "Checking Drive Belts" or HR18DE or EM-263, "Inspection and Adjustment" K9K.         Is the inspection result normal?         OK       >> GO TO 6.         NG       >> Adjust or replace compressor belt. Refer to XX-XX, "*****".         6. CHECK AIR MIX DOOR OPERATION         Check and verify air mix door mechanism for smooth operation. Refer to HAC-225, "Air Mix Door Motor Component Function Check"         Does air mix door operate correctly?         YES       >> GO TO 7.         NO       >> Check air mix door motor circuit. Refer to HAC-226, "Air Mix Door Motor Diagnosis Procedure".         7. CHECK COOLING FAN MOTOR OPERATION         Check and verify cooling fan motor for smooth operation.         Does cooling fan motor operate correctly?                                                                                                    | K<br>L<br>M<br>N      |
| Check compressor belt tension. Refer to EM-15. "Checking" HR16DE EM-142. "Checking Drive Belts" or<br>HR18DE or EM-263. "Inspection and Adjustment" K9K.<br>Is the inspection result normal?<br>OK $>>$ GO TO 6.<br>NG $>>$ Adjust or replace compressor belt. Refer to XX-XX, "*****".<br><b>6.</b> CHECK AIR MIX DOOR OPERATION<br>Check and verify air mix door mechanism for smooth operation. Refer to HAC-225. "Air Mix Door Motor Com-<br>ponent Function Check"<br>Does air mix door operate correctly?<br>YES $>>$ GO TO 7.<br>NO $>>$ Check air mix door motor circuit. Refer to HAC-226, "Air Mix Door Motor Diagnosis Procedure".<br><b>7.</b> CHECK COOLING FAN MOTOR OPERATION<br>Check and verify cooling fan motor for smooth operation.<br>Does cooling fan motor operate correctly?<br>YES $>>$ GO TO 8.<br>NO $>>$ Check cooling fan motor. Refer to CO-18. "Component (Models with A/C)"                                                                                                    | K<br>L<br>M<br>N<br>P |
| Check compressor belt tension. Refer to EM-15. "Checking" HR16DE EM-142. "Checking Drive Belts" or HR18DE or EM-263. "Inspection and Adjustment" K9K.         Is the inspection result normal?         OK       >> GO TO 6.         NG       >> Adjust or replace compressor belt. Refer to XX-XX, "*****".         6. CHECK AIR MIX DOOR OPERATION         Check and verify air mix door mechanism for smooth operation. Refer to HAC-225. "Air Mix Door Motor Component Function Check"         Does air mix door operate correctly?         YES       >> GO TO 7.         NO       >> Check air mix door motor circuit. Refer to HAC-226. "Air Mix Door Motor Diagnosis Procedure".         7. CHECK COOLING FAN MOTOR OPERATION         Check and verify cooling fan motor for smooth operation.         Does cooling fan motor operate correctly?         YES       >> GO TO 8.         NO       >> Check cooling fan motor. Refer to CO-18. "Component (Models with A/C)".         8. CHECK RECOVERY/RECYCLING EQUIPMENT BEFORE USAGE | K<br>M<br>N<br>P      |

Check recovery/recycling equipment before connecting to vehicle. Verify there is no pressure in the recovery/ recycling equipment by checking the gauges. If pressure exists, recover refrigerant from equipment lines.

#### HAC-299

### **DOOR SWITCH**

#### < COMPONENT DIAGNOSIS >

2. Check continuity between BCM connector (A) M18 terminal 30 and passenger door switch connector (B) B27 terminal 2.

| BCM connector | Terminal | Door switch<br>connector | Terminal | Continuity |
|---------------|----------|--------------------------|----------|------------|
| M18           | 30       | B27                      | 2        | Yes        |

3. Check continuity between BCM connector (A) M18 terminal 30 and ground.

| BCM connector | Terminal | Ground | Continuity |
|---------------|----------|--------|------------|
| M18           | 30       | Ground | No         |

#### Is the inspection result normal?

YES >> GO TO 3.

NO >> Repair or replace harness between BCM and door switch.

### 3. CHECK DOOR SWITCH

Check door switch.

Refer to DLK-502, "PASSENGER SIDE : Component Inspection".

Is the inspection result normal?

YES >> GO TO 4.

NO >> Replace front door switch (passenger side). Refer to XX-XX, "\*\*\*\*\*".

**4.**CHECK INTERMITTENT INCIDENT

Refer to @@@.

>> INSPECTION END

### PASSENGER SIDE : Component Inspection

### **1.**CHECK DOOR SWITCH

- 1. Turn ignition switch OFF.
- 2. Check passenger door switch.

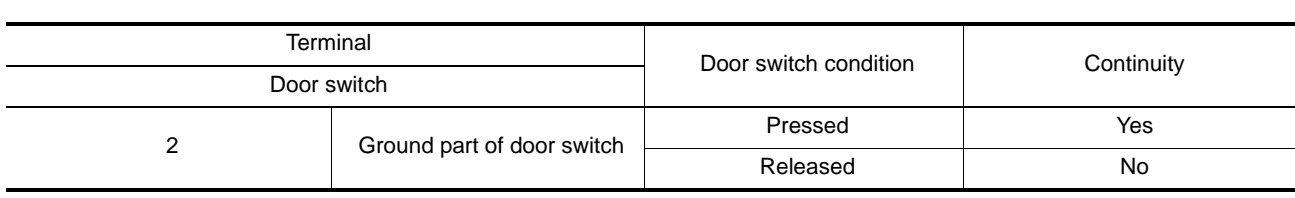

Is the inspection result normal?

YES >> Door switch is OK.

NO >> Replace front door switch (passenger side). Refer to XX-XX, "\*\*\*\*\*".

REAR LH

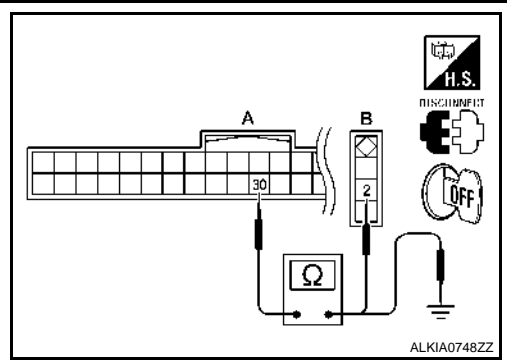

[WITHOUT I-KEY & SUPER LOCK]

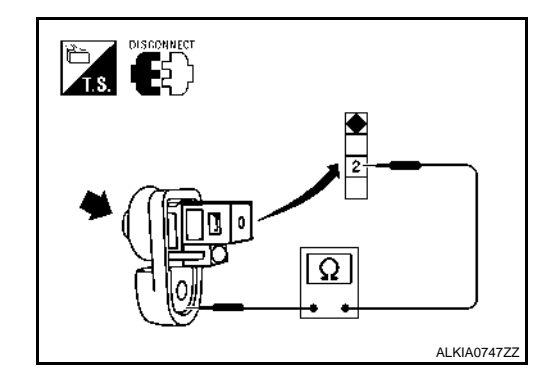

INFOID:000000001530629

### DLK-502

### **SECURITY SYSTEM PRE-WIRING** [WITHOUT INTELLIGENT KEY SYSTEM] < COMPONENT DIAGNOSIS > SECURITY SYSTEM PRE-WIRING А Wiring Diagram - SECURITY SYSTEM PRE-WIRING -INFOID:000000001532180 В С D Ε **-** [9] INSTRUMENT PANEL WARNING LAMP ASSEMBLY (DOOR LOCK) (M37) 1 40[∾ F G BCM (BODY CONTROL MODULE) (M18) IPDM E:R INTELLIGENT DISTREUTION DISTREUTION MODULE ENGINE E45 Н IGNITION SWITCH ON OR START 55 55 45A ෂ 1 PRE-WIRING FOR ALARM HARNESS (M83) J Ð 9 10A BATTERY SEC VEdO οю HOOD SWITCH L SECURITY SYSTEM PRE-WIRING CLOSED IC Μ Ν Ο Ρ

ALKWA0086GE

### HEADLAMP (LO) CIRCUIT

< COMPONENT DIAGNOSIS >

# HEADLAMP (LO) CIRCUIT

### HEADLAMP (HALOGEN)

### HEADLAMP (HALOGEN) : Description

The IPDM E/R (intelligent power distribution module engine room) controls the headlamp low relay based on inputs from the BCM via the CAN communication lines. When the headlamp low relay is energized, power flows through fuses 40 and 41, located in the IPDM E/R. Power then flows to the front combination lamps to the headlamp low beam.

| HEADLAMP (HALOGEN) : Component Function Check                                                                                                    |                        |   |  |  |
|----------------------------------------------------------------------------------------------------|------------------------|---|--|--|
| CHECK HEADLAMP (LO) OPERATION                                                                                                    |                        |   |  |  |
| <ul> <li>WITHOUT CONSULT-III</li> <li>Start IPDM E/R auto active test. Refer to XX-XX, "*****".</li> <li>Check that the headlamp is turned ON.</li> <li>NOTE:</li> </ul> |                        | E |  |  |
| HI/LO is repeated 1 second each when using the IPDM E/R auto active test.                                                                                                |                        |   |  |  |
| <ol> <li>Select "EXTERNAL LAMP" of IPDM E/R active test item.</li> <li>With operating the test items, check that the headlamp is turned ON.</li> </ol>                   |                        | G |  |  |
| LO : Headlamp ON                                                                                                    |                        |   |  |  |
| OFF : Headlamp OFF                                                                                                    |                        | Н |  |  |
| Is the headlamp turned ON?                                                                                                    |                        |   |  |  |
| <ul> <li>YES &gt;&gt; Headlamp (LO) is normal.</li> <li>NO &gt;&gt; Refer to EXL-37, "HEADLAMP (HALOGEN) : Diagnosis Procedure".</li> </ul>                              |                        | I |  |  |
| HEADLAMP (HALOGEN) : Diagnosis Procedure                                                                                                    | INFOID:000000001523264 |   |  |  |

### **1.**CHECK HEADLAMP (LO) FUSES

- 1. Turn the ignition switch OFF.
- 2. Check that the following fuses are not open.

| Unit             | Location | Fuse No. | Capacity |
|------------------|----------|----------|----------|
| Headlamp LO (LH) | IPDM E/R | 40       | 15A      |
| Headlamp LO (RH) | IPDM E/R | 41       | 15A      |

Is the fuse open?

YES >> Repair the harness and replace the fuse.

NO >> GO TO 2

### **2.**CHECK HEADLAMP (LO) OUTPUT VOLTAGE

#### CONSULT-III

- 1. Turn the ignition switch OFF.
- 2. Disconnect the front combination lamp connector.
- 3. Turn the ignition switch ON.
- 4. Select "EXTERNAL LAMP" of IPDM E/R active test item.
- 5. With EXTERNAL LAMP ON, check the voltage between the combination lamp connector and ground.

| (+)       |     |          | ()     | Voltago         |
|-----------|-----|----------|--------|-----------------|
| Connector |     | Terminal | (-)    | voltage         |
| LH        | E25 | 3        | Ground | Battery voltage |
| RH        | E26 | 3        | Ground | Ballery vollage |

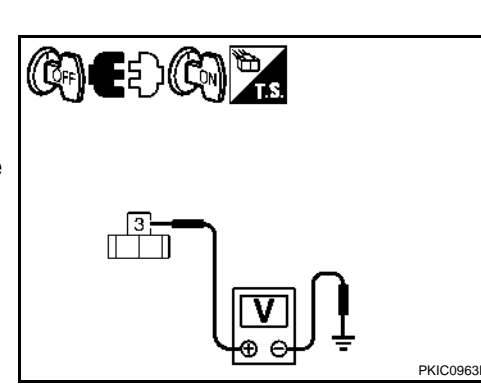

EXL

Κ

А

В

INFOID:000000001523262

M

- Ν
  - 0

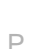

< COMPONENT DIAGNOSIS >

| I-KEY BRANCH LIN                                                                                                    | IE CIRCUIT                                                                    |                                                                      |                                  |
|----------------------------------------------------------------------------------------------------|-------------------------------------------------------------------------------|----------------------------------------------------------------------|----------------------------------|
| Diagnosis Procedure                                                                                                    |                                                                               |                                                                      | INFOID:000000001334147           |
| INSPECTION PROCEDUR                                                                                                    | E                                                                             |                                                                      |                                  |
| <ol> <li>Turn the ignition switch (2. Disconnect the battery of 3. Check the terminals and (unit side and connector)</li> </ol> | OFF.<br>able from the negative terr<br>d connectors of the Intellic<br>side). | ninal.<br>gent Key unit for damage,                                  | bend and loose connection        |
| Is the inspection result normYES>> GO TO 2.NO>> Repair the termi <b>2.</b> CHECK HARNESS FOR                                    | <u>al?</u><br>nal and connector.<br>OPEN CIRCUIT                              |                                                                      |                                  |
| <ol> <li>Disconnect the connect</li> <li>Check the resistance be</li> </ol>                                                     | or of Intelligent Key unit.<br>tween the Intelligent Key u                    | nit harness connector terr                                           | ninals.                          |
| Inf                                                                                                    | Resistance (O)                                                                |                                                                      |                                  |
| Connector No.                                                                                                    | Terminal No.                                                                  |                                                                      |                                  |
| M52                                                                                                    | 2                                                                             | 3                                                                    | Approx. 54 – 66                  |
| YES >> GO TO 3.<br>NO >> Repair the Intell<br>3.CHECK POWER SUPPL                                                               | igent Key unit branch line.<br>Y AND GROUND CIRCUIT                           |                                                                      |                                  |
| KEY UNIT : Diagnosis Proce                                                                                                    | d the ground circuit of the edure".                                           | Intelligent Key unit. Refei                                          | r to <u>SEC-37, "INTELLIGENT</u> |
| Is the inspection result norm<br>YES (Present error)>>Repl<br>YES (Past error)>>Error wa                                        | al?<br>ace the Intelligent Key unit<br>as detected in the Intelliger          | . Refer to <u>SEC-79, "Remo</u><br>at Key unit branch line.<br>rcuit | val and Installation".           |
|                                                                                                    | and the ground of                                                             |                                                                      |                                  |

LAN

Ν

0